## How to backup Box data?

Save Box data locally to your system/NAS drive, Amazon S3 buckets, or to Azure Blob Storage using our software. Follow the below steps to take box backup:

**Step 1:** Launch Kernel Cloud Backup tool and click on the Box module from the home screen.

| File View Tools Help         It View Tools Help         It Add Project It Remove Project + Add Job ? Help P Activate License. It Generate License Code         Kernel Cloud Backup         Platform         It Ams         Cloud Storage         It Amson S3         Dropbox         Box         Azure Blob Storage                                                                                                    |  |
|----------------------------------------------------------------------------------------------------|--|
| I Add Project [] Remove Project + Add Job ? Help {} Advive License @ Generate License Code         Kernel Cloud Bockup         Platform         Cloud Storage         Cloud Storage         AWS - S3 backup         Platform         AWS - S3 backup         AMS - S3 backup         Amazon S3         Dropbox         Box         Azure Blob Storage                                                                                                    |  |
| Kernel Cloud Backup       Platform         Image: Above Cloud Storage       Cloud Storage         Image: Above Cloud Storage       Image: Above Cloud Storage       Image: Above Cloud Storage         Image: Above Cloud Storage       Image: Above Cloud Storage       Image: Above Cloud Storage         Image: Above Cloud Storage       Image: Above Cloud Storage       Image: Above Cloud Storage       Image: Above Cloud Storage         Image: Above Cloud Storage       Image: Above Cloud Storage       Image: Above Cloud Storage       Image: Above Cloud Storage                                                                                                    |  |
| Image: Cloud Storage       Cloud Storage         Image: AWS - S3 backup       Image: Cloud Storage         Image: Prestore       Image: Cloud Storage         Image: Amage: Amage: Cloud Storage       Image: Cloud Storage         Image: Amage: Cloud Storage       Image: Cloud Storage         Image: Cloud Storage       Image: Cloud Storage         Image: Cloud Storage       Image: Cloud Storage         Image: Cloud Storage       Image: Cloud Storage         Image: Cloud Storage       Image: Cloud Storage                                                                                                    |  |
| C Bookup Projects       Image: AWS - S3 backup       P Redore       Amazon S3       Dropbox       Bookup Bookup Bookup Azure Blob Storage                                                                                                    |  |
| Restore     Image: Constraint of the sector of the sector of |  |
| Image: Arrow Amazon S3     Image: Amazon S3     Image: Amazon                                                                                                    |  |
|                                                                                                    |  |
| Vist Schware Home Page Professional Editors.                                                                                                    |  |

**Step 2:** Provide a Project Name or select an existing project from the dropdown, enter a Job Name, and click Next.

| Kernel Cloud Backup | (AWS S3, Dropbox, Box, Azure Blob Storage, Salesforce)                                                                                                    | x |
|---------------------|----------------------------------------------------------------------------------------------------|---|
|                     | Cloud Services / Components         Image: Services / Components       Image: Service / Service       Image: Service / Service         AWS S3       Dropbox       Box       Image: Service / Service       Image: Service / Service         Please enter Project Name and Job Name       Project Name: Box-Backup       Image: Service / Service       Image: Service / Service         Job Name:       Backup-Box-1       Image: Service / Service       Image: Service / Service       Image: Service / Service |   |
|                     | Next > Cancel                                                                                                    |   |

**Step 3:** Choose the authentication mode to proceed with from the given two methods:

- JWT authentication: Use JSON configuration file
- CCG authentication: Use Client ID, Client Secret, and Enterprise ID

| K | Kernel Cloud Backup (AWS S3, Dropbox, Box, Azure Blob Storage, Salesforce)                                       | × |
|---|----------------------------------------------------------------------------------------------------|---|
|   | Box Connection Details:<br>Please follow the instructions to generate the key described in the Help Guide below. |   |
|   | ○ JWT Authentication                                                                                             |   |
|   | Client ID:                                                                                                    |   |
|   | Client Secret:                                                                                                   |   |
|   | Enterprise ID:                                                                                                   |   |
|   | Help Guide                                                                                                    |   |
|   | Generate JSON file by following given steps:                                                                     |   |
|   |                                                                                                    |   |
|   | 1. Go to the Box admin panel with this link: https://app.box.com/                                                |   |
|   | 2. Enter the login administrator credentials.                                                                    |   |
|   | 3. Go to the Dev Console.                                                                                        |   |
|   | 4. Click on the Create New App.                                                                                  |   |
|   | 5. Select Custom App tab.                                                                                        |   |
|   | 6. Enter App Name, Description (optional), Purpose of the app, please specify the purpose, Who is building this  |   |
|   | application? (optional), and then proceed to Next.                                                               |   |
|   | 7. Select Server Authentication (with JWT) in Authentication Method, then click on Create App.                   |   |
|   | 8. In Configuration tab, select all the configuration given below to create an app:                              |   |
|   |                                                                                                    |   |
|   | < Back Next > Cancel                                                                                             |   |

**Step 4**: Once entered the details as per the selected authentication method, click Next.

**Step 5:** All the Members available in the Box account appears in a tree-like structure. Select the desired Members to include in the resultant backup file. Click Next to continue.

| K | Kernel Cloud Backup (AWS S3, Dropbox, Box, Azure Blob Storage, Salesforce) | × |
|---|----------------------------------------------------------------------------|---|
|   | Directories: Member                                                        |   |
|   | Select All Search                                                          |   |
|   | Ankit Kumar  Rajan Kumar Shahi  Tanun Jamba                                |   |
|   |                                                                            |   |
|   |                                                                            |   |
|   |                                                                            |   |
|   |                                                                            |   |
|   |                                                                            |   |
|   |                                                                            |   |
|   |                                                                            |   |
|   |                                                                            |   |
|   |                                                                            |   |
|   |                                                                            |   |
|   | < >                                                                        |   |
|   |                                                                            |   |
|   | < Back Next > Cancel                                                       |   |

**Step 6:** Expand the Members and subfolders to preview the items stored within them on the right pane. Then click Next.

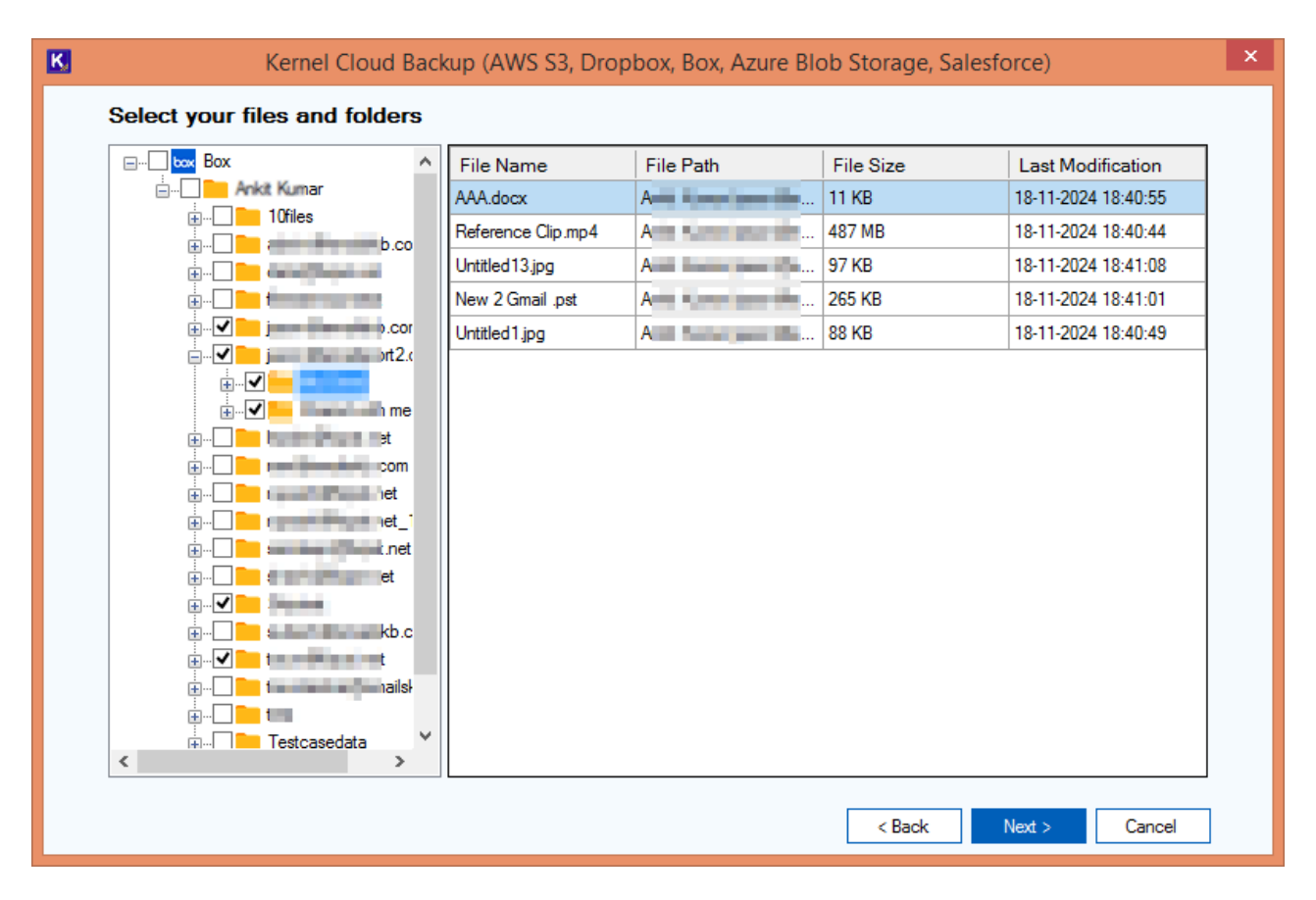

**Step 7:** After selecting folders and files, choose from the available filters for selective data backup. Click Next.

The available filters include:

- Date filters: Specify File modification date range to extract Box data for a specific date range.
- File filters: Select to provide File Type Masks(file extensions like .doc, .pdf, .pst, etc.) to include or exclude in the backup.
- Set an operation timeout for larger files while downloading to avoid consuming unnecessary time.
- Version filters: Select to Include All Versions or Include most recent versions(count).

| Kernel Cloud Backup (AWS S3, Dropbox, Box, Azure Blob Storage, Salesforce)        | ×    |
|-----------------------------------------------------------------------------------|------|
| Date Filters                                                                      |      |
| Start Date: 08 May 2025 Tend Date: 08 May 2025                                    |      |
| File Filters                                                                      |      |
| Exclude File Type:     Example: *.doc,*.xis,*.pdf                                 |      |
| Example: *.doc,*.xls,*.pdf                                                        |      |
| Set an operation timeout for larger files while downloding 20 Min Version Filters |      |
| Include All Versions Include All Versions                                         |      |
| Include most recent versions :                                                    | el l |
|                                                                                   |      |

**Step 8:** Select the desired destination type. Provide the destination path from your system to save the backup file if you select Backup to local using the Browse button. Click Next.

| Kernel Cloud Backup (AWS S3, Dropbox, Box, Azure Blob Storage, Salesforce) | ×       |  |  |  |  |  |  |
|----------------------------------------------------------------------------|---------|--|--|--|--|--|--|
| Destination                                                                |         |  |  |  |  |  |  |
| Destination Type                                                           |         |  |  |  |  |  |  |
| Backup to local                                                            |         |  |  |  |  |  |  |
| Local or NAS drive                                                         |         |  |  |  |  |  |  |
| Backup to Cloud                                                            | _       |  |  |  |  |  |  |
| O Amazon S3 O Azure Blob Storage                                           |         |  |  |  |  |  |  |
| Backup Path                                                                |         |  |  |  |  |  |  |
| Please browse and select the location where you want to take backup        |         |  |  |  |  |  |  |
| Destination: Browse                                                        |         |  |  |  |  |  |  |
|                                                                            |         |  |  |  |  |  |  |
|                                                                            |         |  |  |  |  |  |  |
|                                                                            |         |  |  |  |  |  |  |
|                                                                            |         |  |  |  |  |  |  |
|                                                                            |         |  |  |  |  |  |  |
|                                                                            |         |  |  |  |  |  |  |
|                                                                            |         |  |  |  |  |  |  |
|                                                                            |         |  |  |  |  |  |  |
|                                                                            | - Inord |  |  |  |  |  |  |
| < Back Next > Ca                                                           | Incer   |  |  |  |  |  |  |

**Step 9:** Select Execute Immediate or Schedule to run the process according to your convenience. Using the Schedule option, you can also choose to run recurring backups automatically on daily, weekly, and monthly basis.

| K. | Kernel Cloud Backup (AWS S3, Dropbox, Box, Azure Blob Storage, Salesforce) | × |
|----|----------------------------------------------------------------------------|---|
|    | Select schedule                                                            |   |
|    | Execute Immediate                                                          |   |
|    | ○ Schedule 🛗 Change Schedule                                               |   |
|    | Occurs once on Thursday, May 8, 2025 at 10:49:04 AM                        |   |
|    |                                                                            |   |
|    |                                                                            |   |
|    |                                                                            |   |
|    |                                                                            |   |
|    |                                                                            |   |
|    |                                                                            |   |
|    |                                                                            |   |
|    |                                                                            |   |
|    |                                                                            |   |
|    |                                                                            |   |
|    | < Back Next > Cancel                                                       |   |

**Step 10:** Box data backup process is started. Check out the real-time status of the process in the right pane of the window by clicking on Project Name you just created.

| K                                                                                          |                                                                                                    |                |                        | Kernel Cloud     | Backup                                               |          |                                                                                                    |                                                                            |                           |                              | - ð ×   |
|--------------------------------------------------------------------------------------------|----------------------------------------------------------------------------------------------------|----------------|------------------------|------------------|------------------------------------------------------|----------|----------------------------------------------------------------------------------------------------|----------------------------------------------------------------------------|---------------------------|------------------------------|---------|
| File View Tools Help                                                                       |                                                                                                    |                |                        |                  |                                                      |          |                                                                                                    |                                                                            |                           |                              |         |
| 🗓 Add Project 🔁 Remove Project 🕂 Add Job 🤉 Help 🖓 Activate License 👔 Generate License Code |                                                                                                    |                |                        |                  |                                                      |          |                                                                                                    |                                                                            |                           |                              |         |
| Kernel Cloud Backup Platform                                                               |                                                                                                    |                |                        |                  |                                                      |          |                                                                                                    |                                                                            |                           |                              |         |
| K Home                                                                                     | Project Box-Backup                                                                                        |                |                        |                  |                                                      | €Ad      | id Job 🛞 Remo                                                                                                    | ve Job 🕞 Start                                                             | Job    Pause              | ⊙Stop Job ♪                  | Refresh |
| Backup Projects                                                                            | Job Name                                                                                                  | Cloud Services | Creation Date          | State            | Schedule Summary                                     |          | Next                                                                                                    | run on                                                                     | Last run on               | Filter Details               |         |
| AWS - S3 backup                                                                            | Backup-Box-1                                                                                              | Bax            | 8. May. 2025 10:54:10  | Running          | NA                                                   |          | Never                                                                                                    |                                                                            | 8, May, 2025 10:54:1      | 1                            |         |
| Box-Backup                                                                                 |                                                                                                    |                |                        |                  |                                                      |          |                                                                                                    |                                                                            |                           |                              |         |
| Restore                                                                                    | Progress Status:<br>Source Path<br>Ankt<br>Current Backup Status:<br>File Path/Folder Path<br>BoxBackup-3 | 55202510541 0U | elFolder Name<br>Drive | eh<br>Tij<br>Fol | p-8-5-2025-10<br>Backup-8-5-<br>Backup-8-5-<br>der ( | -54-11\4 | Backup Size<br>D bytes (D bytes)<br>D bytes (D bytes)<br>D bytes (D byt.<br>D bytes (D byt.<br>D bytes)<br>D bytes (D byt.<br>D bytes)<br>D bytes)<br>D byte | Total File Cou       0       0       Processed (f       0 files          0 | int Date<br>5/8/2025 10:1 | i4:14 AM Complete<br>Process | Remark  |

**Step 11:** Once the process is completed, the Job comes to Ready state. It shows multiple buttons on the top of the job summary as below:

- Add Job: Add a new job to the list of jobs running and completed.
- **Remove Job**: Remove any selected job that is completed from the list.
- **Start Job**: Start and add any completed job again to the queue.
- **Pause**: Click to pause a job that is in Running state.
- **Stop Job**: Stop any running job in between before it comes to Ready state.
- **Refresh**: Click to get the most recent status of the backup process.
- **Backup Report**: Get a detailed preview of the items backed up mentioned with their status.

| K                                                                                            |                                                                                                    |                                                                                                    |                        | Kernel Cloud       | Backup                     |                                      |                          |                                              |                | - 8 ×    |
|----------------------------------------------------------------------------------------------|----------------------------------------------------------------------------------------------------|----------------------------------------------------------------------------------------------------|------------------------|--------------------|----------------------------|--------------------------------------|--------------------------|----------------------------------------------|----------------|----------|
| File View Tools Help                                                                         |                                                                                                    |                                                                                                    |                        |                    |                            |                                      |                          |                                              |                |          |
| 🔽 Add Project 📜 Remove Project 🕂 Add Job  ? Help 💡 Activate License. 👔 Generate License Code |                                                                                                    |                                                                                                    |                        |                    |                            |                                      |                          |                                              |                |          |
| Kernel Cloud Backup Platform                                                                 |                                                                                                    |                                                                                                    |                        |                    |                            |                                      |                          |                                              |                |          |
| K. Home                                                                                      | Project: Box-Backup                                                                                                    | -                                                                                                    | ⊕ Add Job              | lemove Job 💽 Start | Job    Pause 💿             | Stop Job 🕥                           | Refresh II Backup Report |                                              |                |          |
| Backup Projects                                                                              | Job Name                                                                                                    | Cloud Services (                                                                                                    | reation Date           | State              | Schedule Summary           |                                      | lext run on              | Lastrun on                                   | Filter Details |          |
| AWS - S2 backup                                                                              | Backup-Box-1                                                                                                    | Box 8                                                                                                    | May. 2025 10:54:10     | Ready              | NA                         | N                                    | ever                     | 8, May, 2025 10:54:11                        |                |          |
| Ber Basian                                                                                   |                                                                                                    |                                                                                                    |                        |                    |                            |                                      |                          |                                              |                |          |
| a box-backup                                                                                 |                                                                                                    |                                                                                                    |                        |                    |                            |                                      |                          |                                              |                |          |
|                                                                                              | Last Backup Status:                                                                                                    |                                                                                                    |                        |                    |                            |                                      |                          |                                              |                |          |
|                                                                                              | Source Path                                                                                                    |                                                                                                    | Destination Pat        | h                  |                            | Backup Size                          | Total File Coun          | Date                                         | Status         | Remark ^ |
|                                                                                              | 💙 Ankit                                                                                                    |                                                                                                    | 1000                   | 1996 - 1997        | Backup-8-5-2025-10-54-11\A | 0 bytes (0 bytes                     | i) 0                     | 5/8/2025 10:54:14 A.                         | . Completed    |          |
|                                                                                              | 💙 Ankit                                                                                                    | and the second second se | him to be              | date to be         | lackup-8-5-2025-10-54-11\A | 1.47 GB (1581                        | 05 2                     | 5/8/2025 10:58:04 A                          | . Completed    |          |
|                                                                                              | Ankit and a second second seco | 9 GB                                                                                                    | Constant States States | date to be         | ackup-8-5-2025-10-54-11\A  | 1.89 GB (2028                        | 97 1                     | 5/8/2025 11:02:52 A                          | . Completed    |          |
|                                                                                              | Ankit                                                                                                    | 50 gb pst                                                                                                    | 1704 Bills B           | a series and the   | ackup-8-5-2025-10-54-11\A  | 0 bytes (0 bytes                     | s) 0                     | 5/8/2025 11:02:53 A                          | . Completed    |          |
| ĺ                                                                                            | 📀 Ankit 🔤 🔤                                                                                                    | 5gb.pst                                                                                                    | 1.000 0.000            | data set           | lackup-8-5-2025-10-54-11\A | 0 bytes (0 bytes                     | s) 0                     | 5/8/2025 11:02:54 A                          | . Completed    |          |
|                                                                                              | Ankit                                                                                                    | Dth Jan                                                                                                    | Contraction of the     | distant of the     | ackup-8-5-2025-10-54-11\A  | 0 bytes (0 bytes                     | a) 0                     | 5/8/2025 11:02:55 A                          | . Completed    |          |
| ĺ                                                                                            | Ankit                                                                                                    | mpty folder                                                                                                    | Cheve State St.        | a series and a     | ackup-8-5-2025-10-54-11\A  | 0 bytes (0 bytes                     | ;) 0                     | 5/8/2025 11:02:56 A                          | . Completed    |          |
|                                                                                              | Ankit -                                                                                                    | ultiple languages                                                                                                    | 1.000 0.000            | - 10 C             | lackup-8-5-2025-10-54-11\A | 0 bytes (0 bytes                     | i) 0                     | 5/8/2025 11:02:57 A                          | . Completed    |          |
|                                                                                              | Ankit                                                                                                    | ultiple languages)#                                                                                                    | ej                     | date to be         | ackup-8-5-2025-10-54-11\A  | 1 bytes (1 bytes                     | ;) 1                     | 5/8/2025 11:03:01 A.                         | . Completed    |          |
|                                                                                              | Ankit                                                                                                    | ultiple languages                                                                                                    | ġ                      | a find and the     | ackup-8-5-2025-10-54-11\A  | 1 bytes (1 bytes                     | ) 1                      | 5/8/2025 11:03:04 A                          | . Completed    |          |
|                                                                                              | Ankit -                                                                                                    | ultiple languages                                                                                                    | ą                      | 100 C 100          | ackup-8-5-2025-10-54-11\A  | 1 bytes (1 bytes                     | s) 1                     | 5/8/2025 11:03:07 A                          | . Completed    |          |
|                                                                                              | 🔮 Ankit                                                                                                    | iultiple languages)                                                                                                    | q                      | date to be         | ackup-8-5-2025-10-54-11\A  | 1 bytes (1 bytes                     | ;) 1                     | 5/8/2025 11:03:09 A                          | . Completed    |          |
|                                                                                              | Ankit Ankit                                                                                                    | iultiple languages\#                                                                                                    | ġ                      | distant and        | ackup-8-5-2025-10-54-11\A  | 1 bytes (1 bytes                     | i) 1                     | 5/8/2025 11:03:12 A.                         | . Completed    |          |
|                                                                                              | 🖌 Ankit =                                                                                                    | ultiple languages                                                                                                    | ġ                      | 100 C 100          | Backup-8-5-2025-10-54-11\A | 1 bytes (1 bytes                     | ;) 1                     | 5/8/2025 11:03:15 A                          | Completed      |          |
|                                                                                              |                                                                                                    |                                                                                                    |                        |                    |                            |                                      |                          |                                              |                |          |
|                                                                                              | Ankit                                                                                                    | ultiple languages)                                                                                                    | ą                      | date to be         | lackup-8-5-2025-10-54-11\A | 1 bytes (1 bytes                     | i) 1                     | 5/8/2025 11:03:18 A.                         | Completed      |          |
|                                                                                              | Ankit     Ankit     Ankit                                                                                                    | ultiple languages)<br>ultiple languages                                                                                                    | ġ<br>ġ                 | Carlos And         | ackup-8-5-2025-10-54-11\A  | 1 bytes (1 bytes<br>1 bytes (1 bytes | i) 1<br>i) 1             | 5/8/2025 11:03:18 A.<br>5/8/2025 11:03:21 A. | Completed      |          |

**Step 12:** You can save the Backup Report to a CSV file for your reference.

| C | 3    |                | Kern                 | el Cloud Backup ( Session De | etails )           | – 🗆 ×                     |
|---|------|----------------|----------------------|------------------------------|--------------------|---------------------------|
|   | Proj | ect Box-Backup | Job Backup-Bo        | x-1 ∨ Get Details            |                    |                           |
|   |      | Session Nu     | Started At           | Ended At                     | State              | Remark                    |
|   | 0    | 1              | 5/8/2025 10:54:11 AM | 5/8/2025 11:31:12 AM         | Completed          | Successfully backedup 746 |
|   |      |                |                      |                              |                    |                           |
|   |      |                |                      |                              |                    |                           |
|   |      |                |                      |                              |                    |                           |
|   |      |                |                      |                              |                    |                           |
|   |      |                |                      |                              |                    |                           |
|   |      |                |                      |                              |                    |                           |
|   |      |                |                      |                              |                    |                           |
|   |      |                |                      |                              |                    |                           |
|   |      |                |                      |                              |                    |                           |
|   |      |                |                      |                              |                    |                           |
|   |      |                |                      |                              |                    |                           |
|   |      |                |                      |                              |                    |                           |
|   |      |                |                      |                              |                    |                           |
|   |      |                |                      |                              |                    |                           |
|   |      |                |                      |                              | Save Report to CSV | View Details Close        |